1. From the Home screen, touch Apps.

**note:** You can also set up your email account in **Apps > Settings > Accounts**.

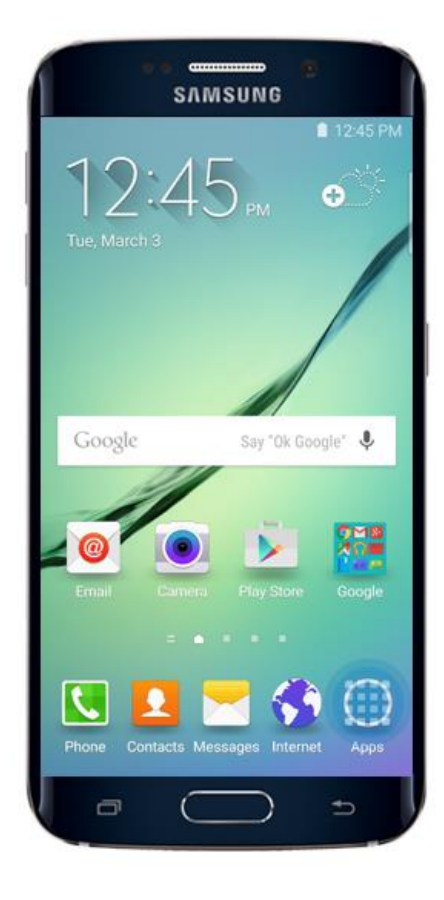

2. Touch Email.

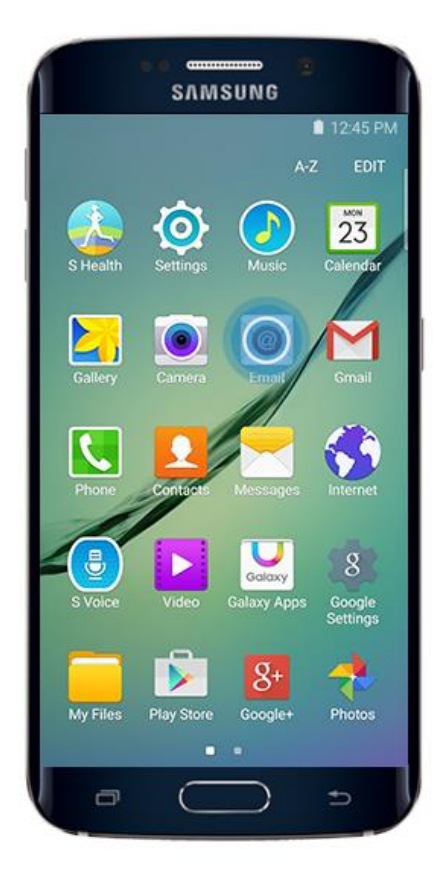

If you have any questions, please do not hesitate to contact us at webservice@expressdata.co.th For immediate assistance, please call Webservice Support at 076-304090 Ext. 31-32.  Enter your email address and password. If you touch NEXT, your device will attempt to complete the setup process by finding your email server settings. For this example, touch MANUAL SETUP.

|                         | SAMS                           | ING                |      |
|-------------------------|--------------------------------|--------------------|------|
|                         |                                | 12:45              | P    |
| Email ad                | counts                         |                    |      |
| Select an<br>a few simp | existing account<br>ble steps. | t or add a new one | e ir |
| Select ex               | isting account                 | t <del>v</del>     |      |
| Enter sign-             | in details                     |                    |      |
| samda                   | vidsn@gmail.                   | com                |      |
|                         | 1                              |                    |      |
| □ sł                    | now password                   | I                  |      |
| MANU                    | AL SETUP                       | NEXT               | >    |
| -                       | -                              |                    |      |

4. Select the type of email account you are setting up. For this example, touch **POP3 ACCOUNT**.

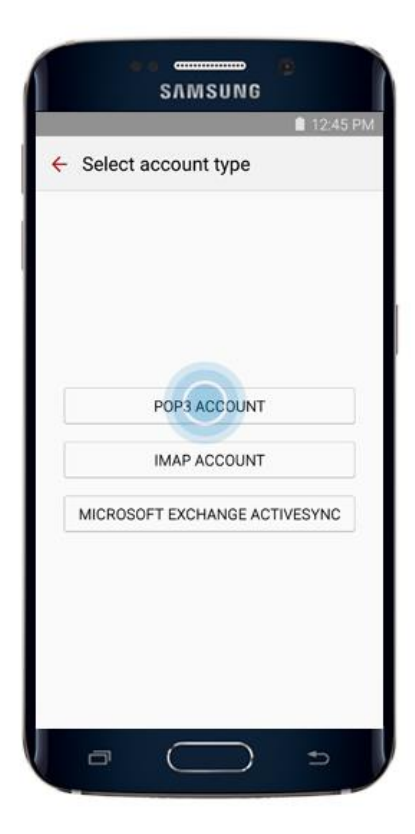

If you have any questions, please do not hesitate to contact us at webservice@expressdata.co.th For immediate assistance, please call Webservice Support at 076-304090 Ext. 31-32. 5. Enter your **incoming server settings** and touch **NEXT**.

Incoming server settings information:

- Email address : Enter your email address (Ex. webservice@expressdata.co.th)
- User name : Enter your email address (Ex. webservice@expressdata.co.th)
- Password : Enter your password.
- POP3 server : Enter mail.domainname.com (Ex. mail.expressdata.co.th)
- Security type : Default by system. (None)
- Port : Default by system. (110)

|              | Unino          |         |      |
|--------------|----------------|---------|------|
|              |                |         | 12.4 |
| Incomi       | ing server     | setting | js   |
| Email addre  | ISS            |         |      |
| samdavio     | dsn@gmail.     | com     |      |
| User name    |                |         |      |
| samdavio     | dsn@gmail.     | com     |      |
| Password     |                |         |      |
|              |                |         |      |
| Sho          | w password     | ł       |      |
| POP3 serve   | r              |         |      |
| pop.gmai     | il.com         |         |      |
| Security typ | e              |         |      |
| SSL 🔻        |                |         |      |
| Port         |                |         |      |
| 995          |                |         |      |
| Delete emai  | il from server |         |      |
| •••          |                |         | 0    |
|              |                |         | NEXT |

 Your device will attempt to connect to the incoming server with the settings you have entered. If the connection is successful, you will be taken to the **Outgoing server settings** screen. Enter your outgoing server settings and touch **NEXT**.

Outgoing server settings information:

- SMTP server : Enter mail.domainname.com (Ex. mail.expressdata.co.th)
- Security type : Default by system. (None)
- Port : Default by system. (587)
- Check the box that says "Require sign-in"
- User name : Enter your email address (Ex. webservice@expressdata.co.th)
- Password : Enter your password.

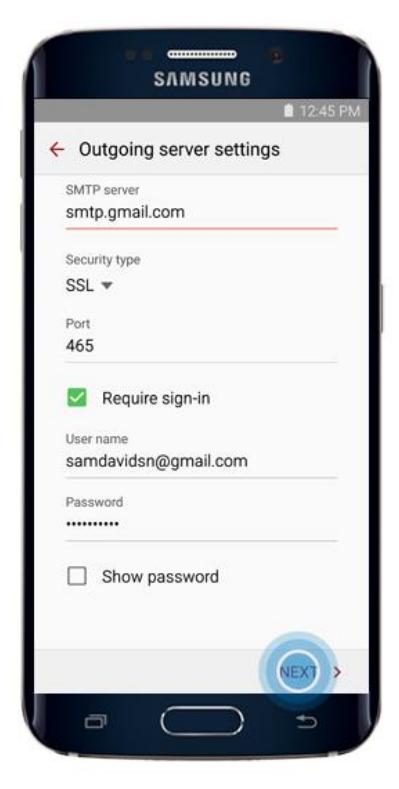

 Your device will attempt to connect to the outgoing server with the settings you have entered. If the connection is successful, you will be taken to the Sync settings screen. Touch NEXT when you have finished making your selections.

|      |             |         |           | 12:45 | i PM |
|------|-------------|---------|-----------|-------|------|
| ÷    | Sync settir | ngs     |           |       |      |
| Sync | schedule    |         |           |       |      |
| Eve  | ry hour 💌   |         |           |       |      |
| ~    | Notify me   | when en | nail arri | ves   |      |
|      |             |         |           |       |      |
|      |             |         |           |       |      |
|      |             |         |           |       |      |
|      |             |         |           |       |      |
|      |             |         |           |       |      |
|      |             |         |           |       |      |
|      |             |         |           |       |      |
|      |             |         |           |       |      |
|      |             |         |           |       |      |
|      |             |         |           |       | >    |

If you have any questions, please do not hesitate to contact us at webservice@expressdata.co.th For immediate assistance, please call Webservice Support at 076-304090 Ext. 31-32. 8. Give the account a name, and enter your name as you want it to appear on outgoing messages. Touch **DONE**.

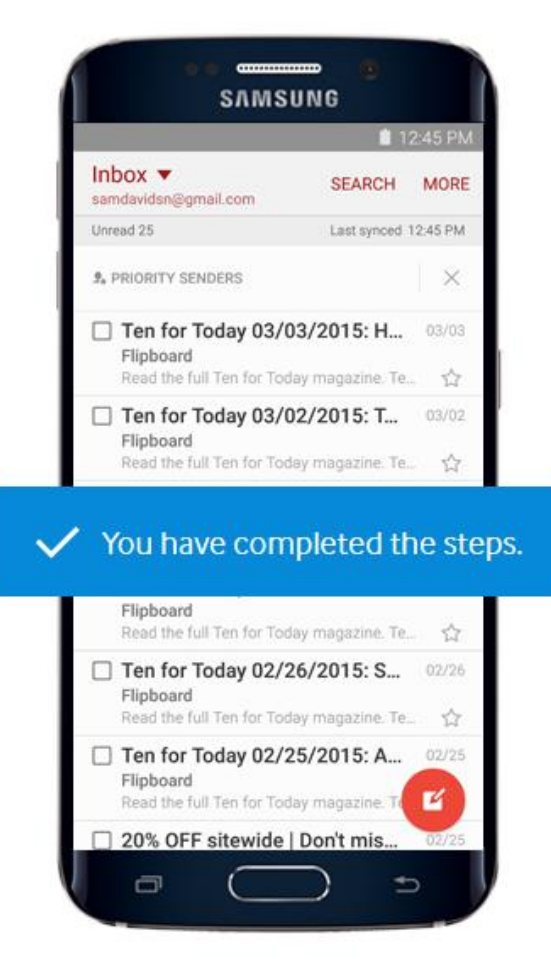